## How to configure Access Point as Wireless Bridge

## by using the Setup Wizard in CD Disk

Thanks for purchasing Edimax Wireless Access Point. We hope this instruction can help you setup the Wireless Bridge so that your Ethernet devices can have wireless capability.

1. This instruction is for Windows computer only. After the Wireless Bridge is setup, you can connect any Ethernet device like your Blu-Ray recorder, xBox...etc to Ethernet port on Edimax Wireless Access Point.

2. This instruction can be applied on Edimax Wireless Access Point Series: EW-7416APn (300Mbps), EW-7228APn (150Mbps)

3. Wireless Bridge is also known as Station Infrastructure or AP Client mode.

© 2011 Edimax Computer 3350 Scott Blvd., Building #15 Santa Clara, California 95054, USA Phone 408-496-1105 • Fax 408-980-1530 www.edimax.us

### Introduction

To make Access Point associate with an existing wireless router and work as wireless bridge, you need to do some extra configuration. You also need to have some basic understanding of your wireless network.

You can feel free to skip step1 and step2 if you know your wifi network well.

Have your computer (wireless or hard wired computer) connect to your network as usual.

#### Step 1. Understand the IP address used in your network.

| All Programs                                                                                                    | For Windows Vista or Windows 7 computer: click on Start menu. Go to "Search Programs and files". Enter "ncpa.cpl" hit Enter.                                                                                                    |
|----------------------------------------------------------------------------------------------------|----------------------------------------------------------------------------------------------------|
| Search programs and files                                                                                                    | For Windows XP computer: Click on Start menu. Go to "Run". Enter "ncpa.cpl" hit Enter.                                                                                                    |
| File Edit View Tools Adv<br>File Edit View Tools Adv<br>Conscion Vieless<br>Network<br>Connection 19                                                                                                    | Depends on your computer, you might see the icon of Local Area Connection or<br>the icon of Wireless Network Connection.<br>Double click on your network connection icon (Local Area Connection or Wireless<br>Network Connection). You will get into the Connection Status window.                                                                                                    |
| and Wireless Network Connection 19 Status                                                                                                    | If you use wireless network connection, you will see the SSID in the Wireless<br>Network Connection Status window. The SSID is the name of your wifi network.<br>Click on Details button.                                                                                                    |
| Network Connection Details           Network Connection getails:           Property         Value           Connection-specific DN         300Mbps Wireless 802.11b/g/n USB Adr           Description         300Mbps Wireless 802.11b/g/n USB Adr           DHCPE Enabled         Yes           IPv4 Address         192.168.1.101           IPv4 Abdress         192.168.1.1           IPv4 DHCP Server         192.168.1.1           IPv4 DHCP Server         192.168.1.1           IPv4 UNIS Server         192.168.1.1           IPv4 WINS Server         192.168.1.1           IPv4 WINS Server         192.168.1.1           IPv4 WINS Server         192.168.1.1           IPv4 BiDS over Topp En         Yes                                                                                                    | <ul> <li>Write down the IPv4 address, IPv4 subnet mask, IPv4 Default gateway addresses. The IPv4 default gateway address is the address of your wifi router.</li> <li>In this example, the computer has IP address 192.168.1.101 and the wifi router uses 192.168.1.1. This is a network using 192.168.1.x subnet.</li> <li>All the devices in the network have exactly same numbers for the first three octets of IP address, but the last octet number must be different. Edimax Wireless Access Point has default IP 192.168.2.1 which may not fit with your network unless your network happen use 192.168.2.x subnet. It is optional to change Edimax Wireless Access Point with a new IP address to fit in your network. You will have chance to do it later on if you want to.</li> </ul> |
| Eile       Edit       View       Iools       Adv       Adv         >       Image: Consection       Image: Consection       Image: Conse | Click on Close button twice until you are back to the "Network Connection window".                                                                                                    |

# Step 2. Find out the wireless security used in your wifi network by checking a Windows 7 wireless computer. Skip this if you already know your security key.

| Status       Network and Internet       Network Connections >         File       Edit       Virever       Yirever         Organize        Vireless       Vireless         Local Area       Vireless       Vireless         Network       Vireless       Network         Connection       19       Yirever         Pile       Edit       Yirever         Status       Network and Internet       + 42         Status       Search Control Panel + Network and Internet +       + 42         File       Edit       Yirever         System and Security       Network and Internet       Network and Sharing Center         Hardware and Sound       Yogarms       Geneetroup         User Accounts and Family       Safety       HomeGroup         Safety       Programs       Change your homepage       Manage browser add-ons         Detete browsing history and cookies       Constrol Panel Armely       Network on thomepage       Manage browser add-ons                                                                                                    | This instruction is for Windows 7 only. If you have Windows XP,<br>you will need to check the person who setup your wifi network<br>or login to your wifi router's configuration page to find out your<br>wireless security settings.<br>Click on "Network and Internet" if you are still in the "Network<br>Connections" window.<br>Click on "View Network Status and tasks" under Network and<br>Sharing Center.                          |
|----------------------------------------------------------------------------------------------------|----------------------------------------------------------------------------------------------------|
| Image winders networks <ul> <li>Network and Sharing Center</li> <li>47</li> <li>Search Control Panel</li> <li>File Edit View Jools Help</li> <li>Control Panel Home</li> <li>Manage winders networks</li> <li>Change advanced sharing settings</li> <li>Change advanced sharing settings</li> <li>Change advanced sharing settings</li> <li>See also</li> <li>HomeGroup</li> <li>Internet Connections</li> <li>Wiew your active networks</li> <li>Connections</li> <li>Connect or disconnect</li> <li>Access type:</li> <li>Internet</li> <li>Connections</li> <li>Wireless</li> <li>Network</li> <li>Wireless</li> <li>Network</li> <li>Network</li></ul> | Click on "Manage Wireless networks" on the left menu.                                                                                                    |
| Add Remove Move down Adapter properties Profile types Networks you can view, modify, and reorder (2) HomeNetwork Security: WPA2-Personal Properties Remove network Rename                                                                                                    | You should see your wifi network listed.<br>Take a note about its Security. In this example, we have<br>WPA2-personal.<br>Right click on the wifi network, click on "Properties".                                                                                                    |
| HomeNetwork Wireless Network Properties          Connection       Security         Security type:       WPA2-Personal         Encryption type:       AES         Network security key       1234567890         Show characters       Show characters                                                                                                    | Click on Security tab.<br>Click the box of "Show characters". That shows you the<br>Network Security key (the wireless encryption passphrase)<br>used in your wireless network. Write down your wireless<br>encryption password.<br>Later we will configure Edimax Wireless access point to use the<br>same wireless encryption key in order to associate with your wifi<br>router.<br>Click on Close or Cancel button to close the window. |
| Image wireless networks that use (Wireless Network Connection 19)         Image wireless networks that use (Wireless Network Connection 19)         Image wireless networks that use (Wireless Network Connection 19)         Image wireless networks that use (Wireless Network Connection 19)         Image wireless networks that use (Wireless Network and Sharing         Image wireless networks that use (Wireless Network and Sharing         Image wireless networks         Image adapter settings         Change advanced sharing settings         Change advanced sharing         Image wireless networks         Image adapter settings         Change advanced sharing         Image wireless networks         Image adapter settings         Change advanced sharing         Image wireless networks         Image adapter settings         Change advanced sharing         Image wireless networks         Image wireless networks         Image wireless networks         Image wireless networks         Image wireless networks         Image wireless networks         Image wireless networks         Image wireless networks         Image wireless networks         Image wireless networks         Image wireless networks         Image wireless networks<                                                                                                    | Click on the back arrow.<br>Click on "Change adapter settings" on the left menu. You will<br>be back to the "Network connection window".                                                                                                    |

## Step 3. Connect your computer to Ethernet port of Edimax Wireless Access Point. Power on the Edimax Wireless access point. Disable wireless adapter.

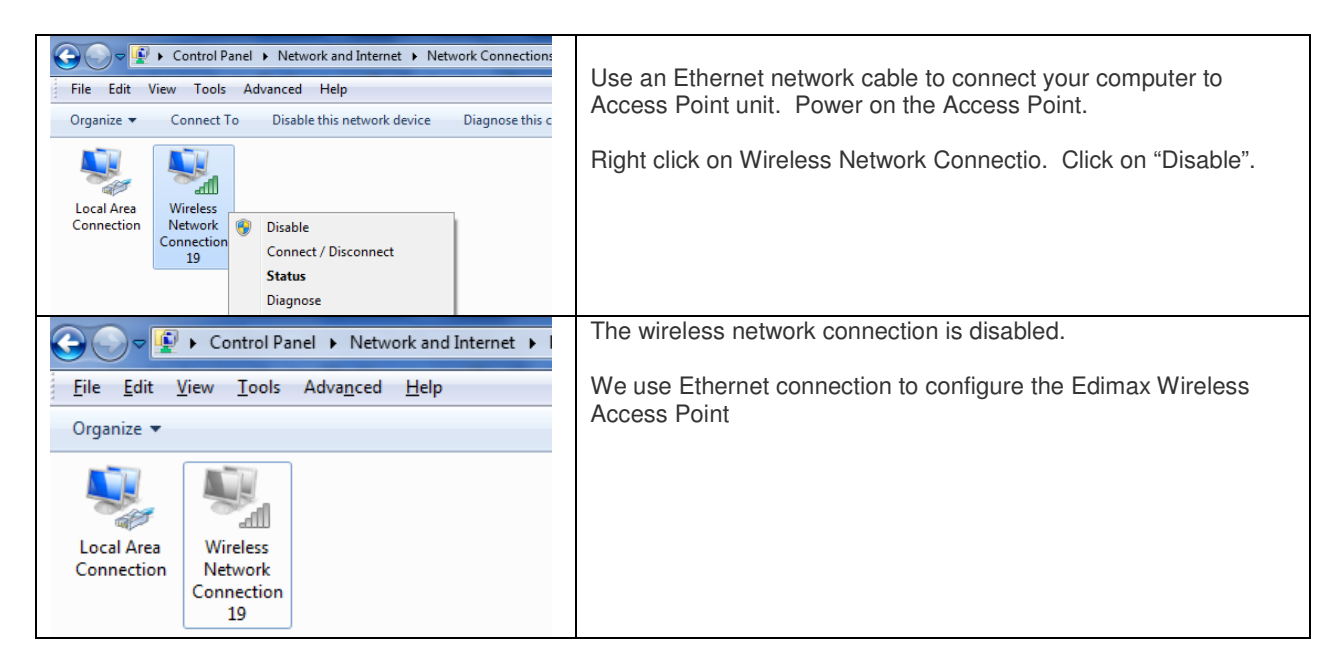

### Step 4. Insert the Edimax CD disk that came with the wireless access point.

| AutoPlay  AutoPlay  AutoPlay  DVD RW Drive (D:) EW-7228APn  Always do this for software and games:  Install or run program from your media  Run Autorun.exe Published by Edmax Technology CO., LTD.  General options  Open folder to view files using Windows Explorer  View more AutoPlay options in Control Panel                                                                                                    | Once you insert the CD disk in, the AutoPlay pops up.<br>Click on "Run Autorun.exe".<br>If you see a pop up window asking "Do you want to allow the following<br>program to make changes to this computer", click on Yes to accept. |
|----------------------------------------------------------------------------------------------------|----------------------------------------------------------------------------------------------------|
| EDIMAX<br>EW 72240/11<br>Setup Utility<br>Multi-languaga<br>User's Marual<br>Old<br>EXIT                                                                                                    | Click on "Setup Utility" in the main menu.                                                                                                    |
| Constant of the second second se | Click on English to continue.                                                                                                    |

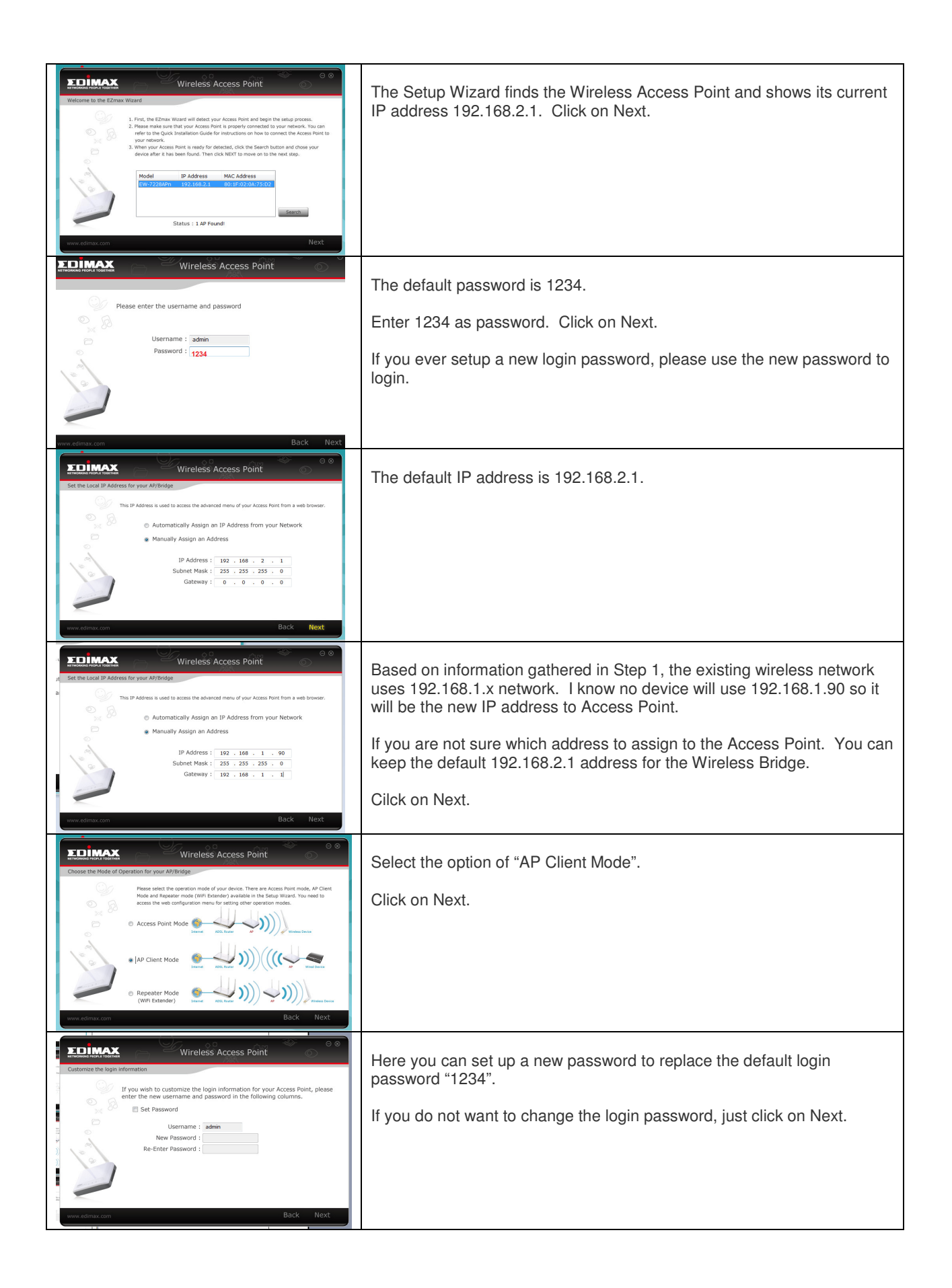

| Verless Access Point         Verless Access Point                                                                                                    | The program searches for available wireless networks. If it does not<br>detect your network, you can click on "Scan" button to search.<br>Select the correct wireless network.<br>Click on Next.<br>Enter the correct wireless security passphrase key.<br>Click on Next. |
|----------------------------------------------------------------------------------------------------|----------------------------------------------------------------------------------------------------|
| Readed with the information in a secure location for future receives the information in a secure location for future receives the information information in a secure location for future receives the information in a secure location for future receives the information in a secure location for future receives the information in a secure location for future receives the information in a secure location for future receives the information in a secure location for future receives the information in a secure location for future receives the information information information information information inf                 | Next, it summarized of the Wireless Bridge setup.<br>Click on Set                                                                                                    |
| THE LEASY FACES & FOIL IN THE LEASY FACES & FOIL INTERNAL & FOIL INTERNAL & FOIL INTERNAL & FOIL INTERNAL & FOIL INTERNAL | The Access Point is saving the setup.                                                                                                    |
| Congratulation, your setup is now complete.                                                                                                    | Click on Finish.                                                                                                    |
| EUTRES                                                                                                    | Click on Exit to close the CD main menu.                                                                                                    |

### Step 5. Verify the Network Connection.

| Solutions > Setting and Int > Network Connections > Setting and Int > Network Connections > Setting and Setting and Seting and Setting and Setting and Setting and Setin | Go back to the Network Connections window.                                                                                                    |
|----------------------------------------------------------------------------------------------------|----------------------------------------------------------------------------------------------------|
| Organize   Disable this network device Diagnose this connectio                                                                                                    | The Wireless Network Connection is disabled.                                                                                                    |
| Local Area<br>Connection<br>19                                                                                                    | Double click on Local Area Connection to get into Status window.                                                                                                    |
| General General Connection IPv4 Connectivity: IPv6 Connectivity: No network access Media State: Enabled Duration: 08:10:55 Speed: 100.0 Mbps Dgtals                                                                                                    | IPV4 Connectivity indicates the Internet is connected.<br>Click on Details tab.                                                                                                    |
| Network Connection Details           Network Connection Details:           Property         Value           Connection specific DN           Description         VIA Rhine II Compatible Fast Ethemet Ad           Physical Address         00:192-172-27-1E           DHCP Enabled         Yes           IPv4 Address         192.168.1.10           IPv4 Default Gateway         192.168.1.11           IPv4 Dofault Gateway         192.168.1.11           IPv4 DNS Server         192.168.1.11           IPv4 DMS Server         192.168.1.11           IPv4 Duffault Gateway         192.168.1.11           IPv4 DMS Server         192.168.1.11           IPv4 Default Gateway         192.168.1.11           IPv4 DMS Server         192.168.1.11           IPv4 DMS Server         192.168.1.11           IPv4 DMS Server         192.168.1.11           IPv6 DNS Server         192.168.1.11           IPv6 DNS Server         111           IPv6 DNS Server         111           IPv6 DNS Server         111                                                                                                    | The Ethernet adapter obtained IP address 192.168.1.100 from the main wifi<br>network.<br>This indicates Wireless Bridge is working properly.<br>Click on Close.<br>Go back to Network Connection window.                                                                                                    |
| <page-header><page-header><section-header><section-header><section-header><section-header><section-header><section-header><section-header></section-header></section-header></section-header></section-header></section-header></section-header></section-header></page-header></page-header>                                                                                                    | If your Windows 7 asks you select the network type, click on the right network type.                                                                                                    |
| Comparison         P = C X         St inspin           De (De (per frame, lock (De         De         DE         DE         De         DE         DE         DE         DE         DE         DE         DE         DE         DE         DE         DE         DE         DE         DE         DE         DE         DE         DE         DE         DE <t< th=""><th>Open your web browser to confirm the connection with Internet.</th></t<>                                                                                                    | Open your web browser to confirm the connection with Internet.                                                                                                    |
| Google                                                                                                    |                                                                                                    |
|                                                                                                    | Congratulation, the configuration is completed.<br>Now you can unplug the Ethernet cable of your computer from Edimax<br>Access Point. Plug in the Ethernet device (your Blu-ray player, Xboxetc) to<br>the Ethernet port of the Wireless Bridge. You may need to reboot the<br>connected device so that it can get a proper IP address from the main<br>wireless router and get on Internet. |